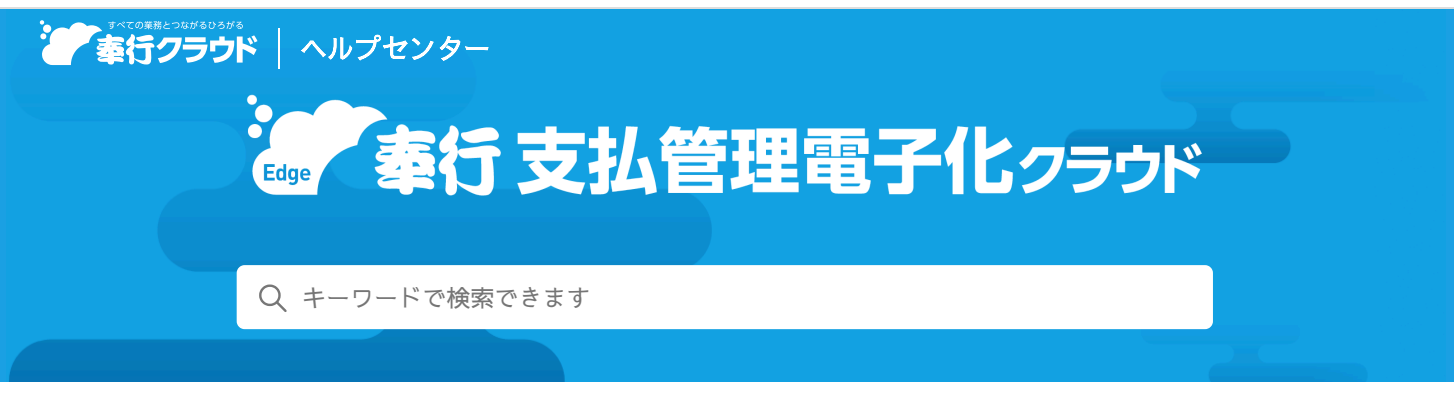

奉行クラウド ヘルプセンター > 奉行Edge 支払管理電子化クラウド > リリースノート

🖶 ヘルプを印刷

2024/07/12 (予定) 機能追加

# 精算先(社員)の利用者連携に対応 他7件

# トピック

#### • 証憑収集

- 精算先(社員)の利用者連携に対応
- 証憑収集アプリにWebアプリを追加
- 証憑承認に対応
- 証憑承認のワークフローで多段階承認・条件分岐・並列処理に対応
- 承認依頼・否認された際の通知からアプリを起動可能
- 証憑の申請/承認に関する機能を追加
- 証憑種類の編集・追加に対応
- 証憑を表示する画面で、証憑を全体表示するボタンのアイコンを変更

# 証憑収集

# 精算先(社員)の利用者連携に対応

[精算先]メニューに、種別「3:社員」が追加されました。 領収書の精算先となる従業員は、種別を「3:社員」に設定して登録することで、当サービスの利用者としても追加され、従業員 が領収書をアップロードする際に必要なID「OBCiD」を自動で作成できます。 また、精算伝票には、アップロードした従業員のOBCiDをもとに精算先が自動で表示されます。

対応メニュー

[取引先管理 - 精算先 - 精算先] メニュー

メインメニュー右上の記から[汎用データ作成]メニューの「取引先管理」の「精算先データ作成」

メインメニュー右上の

から

「汎用データ受入]
メニューの

「取引先管理」の

「精算先データ受入」

メインメニュー右上のやから [運用設定] メニュー

# 証憑収集アプリにWebアプリを追加

インストールが不要で、Webブラウザで利用できるWebアプリが追加されました。 従業員はパソコンまたはモバイル端末から証憑をアップロードできます。 また、拠点長はアップロードされた証憑を承認できます。

証憑承認に対応

『勘定奉行クラウド』をご利用ではない場合でも、従業員がアップロードした証憑の承認/否認ができるようになりました。 アップロードされた証憑が見切れていたり、不明瞭で文字が読めない場合は、証憑を否認して、従業員に再度アップロードしても らうこともできます。

## 追加メニュー

メインメニュー右上の<sup>100</sup>から[ワークフロー - 証憑ワークフロー]メニュー メインメニュー右上の<sup>100</sup>から[連絡先設定]メニュー

#### 対応メニュー

メインメニュー右上の<sup>(2)</sup>から [運用設定] メニュー ダッシュボード「未承認状況」カード

# 証憑承認のワークフローで多段階承認・条件分岐・並列処理に対応

#### 対応メニュー

メインメニュー右上の
いから [ワークフロー - 証憑ワークフロー] メニュー

#### 承認依頼・否認された際の通知からアプリを起動可能

通知メッセージの冒頭にその証憑へのリンクが記載されるようになりました。 リンクをクリックするとアプリを起動し、スムーズにその証憑の処理ができます。

起動できるのは、以下のアプリです。 利用権限があるアプリを起動できます。

- 証憑収集アプリ(Webアプリ)
- 証憑収集アプリ (PCアプリ)
- 当サービス(奉行クラウド)

# 証憑の申請/承認に関する機能を追加

証憑のワークフローで設定する申請書が、「領収書」「請求書」「納品書」といった証憑の種類ごとに分かれました。
 [証憑種類] メニューで証憑種類と関連付ける際に、証憑の種類で絞り込まれたワークフローの中から選択できるのでスムーズです。

例 請求書を申請/承認するワークフローの場合に、申請書で「請求書」だけ選択して登録しておくと、[証憑種類]メニ ューで、証憑の種類が「請求書」の場合だけそのワークフローを選択・関連付けできます。

証憑を否認する場合だけでなく、申請/承認する際にもメッセージを入力できるようになりました。

#### 対応メニュー

[法人情報 - 規程 - 証憑設定 - 証憑種類] メニュー メインメニュー右上の☑から [ワークフロー - 証憑ワークフロー] メニュー ダッシュボード「未承認状況」カード

証憑収集アプリ [証憑アップロード] メニュー [証憑承認] メニュー

### 証憑種類の編集・追加に対応

『勘定奉行クラウド』をご利用ではない場合でも、証憑種類の編集・追加ができるようになりました。 証憑種類ごとに以下の設定ができますので、拠点や用途に応じた運用、証憑の分類ができます。

- 証憑項目(入力項目)
- アップロード方法(手動/自動)
- 精算先マスターとして管理しない取引先から受領した請求書など、証憑項目から精算先マスターを特定できない場合に精算伝 票にセットする初期値

証憑収集アプリで収集する場合

• 証憑の承認を使用するか

- 証憑の承認時のワークフロー
- アップロードできる従業員

# 追加メニュー

[法人情報 - 規程 - 証憑設定 - 証憑種類] メニュー [法人情報 - 規程 - 証憑設定 - 精算設定] メニュー

メインメニュー右上の 😉 から [利用者権限 - 証憑種類権限] メニュー

この変更に伴い、今まで『勘定奉行クラウド』をご利用の場合にダッシュボード「精算状況」カードにあった\*\*は、[法人情報 - 規程 - 証憑設定 - 精算設定] メニューに変わりました。

# 証憑を表示する画面で、証憑を全体表示するボタンのアイコンを変更

変更前

変更後

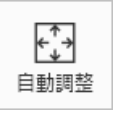

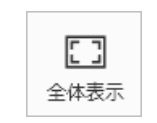

表現が「自動調整」から「全体表示」に変わりました。 機能に変更はありません。

# 対応メニュー

[精算処理 - 証憑アップロード] メニュー [精算処理 - 精算伝票] メニュー [精算処理 - 精算明細表] メニュー [管理帳票 - 証憑リスト] メニュー

証憑収集アプリ [証憑アップロード] メニュー [証憑リスト] メニュー [証憑承認] メニュー

内容については、変更または次回以降へ延期する場合があります。